### 在 Windows 以 Wi-Fi 連接安裝 TS8270 驅動程式步驟

### TS8270 printer driver Installation Guide for Windows via Wi-Fi

\*請開啟打印機並確保電腦已連接互聯網

\*Please turn on the printer and make sure computer already connected to the internet

連接印表機至無線網絡路由器

### Connect printer to Wi-Fi router

3.

1. 確保在開始無線連接設定之前,印表機已開啟。

如果電源開啟,電源(ON)指示燈(A)將亮起。

Make sure printer is turned on before starting wired connection setup.

If the power is on, the **ON** lamp (A) will be lit.

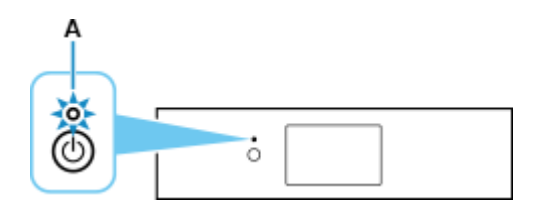

2. 如果顯示以下螢幕,請點選**停止(Stop)**(B)。 If the screen on the below appears, tap **Stop** (B).

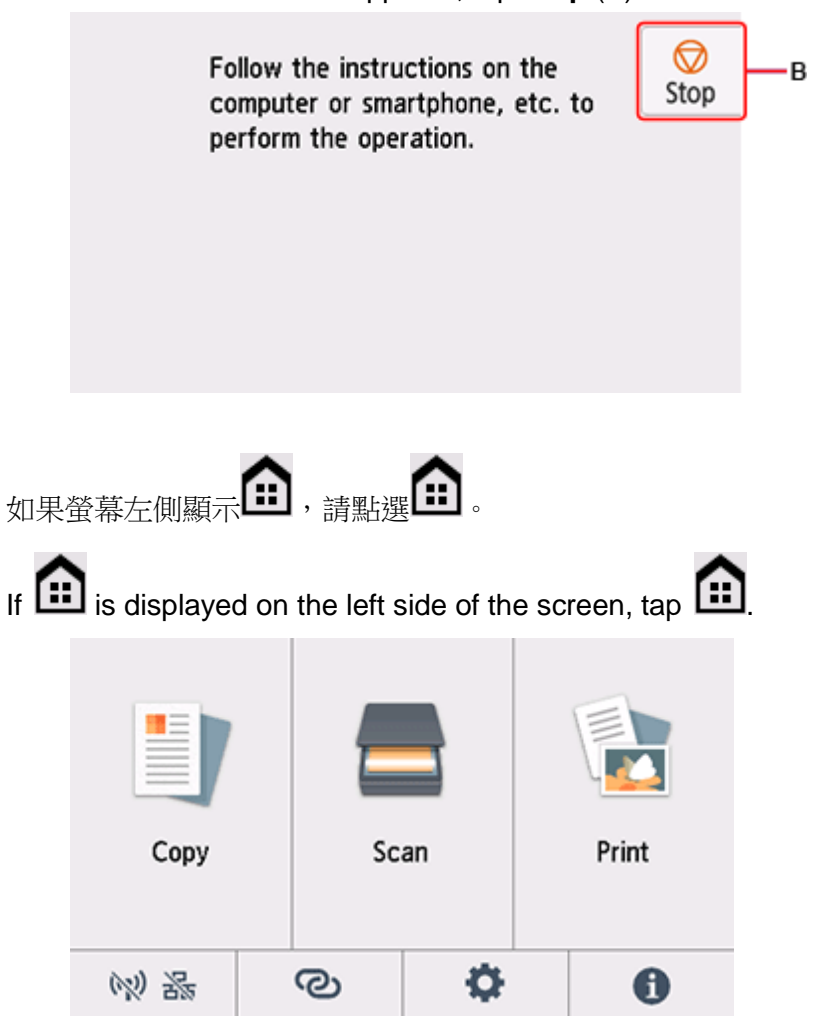

4. 點選 💓 器(A)。

Тар 🕅 🛣 (А)

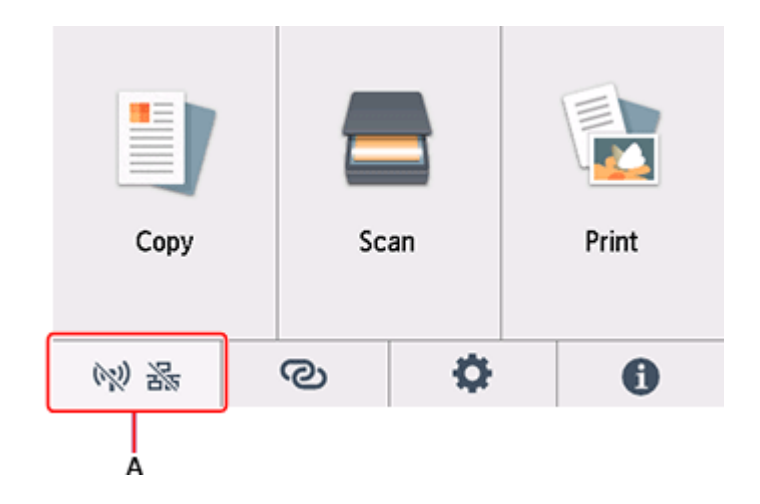

5. 點選 Wi-Fi。

Tap **Wi-Fi**.

| •        | LAN settings      |  |  |  |
|----------|-------------------|--|--|--|
|          | 👷 Wi-Fi           |  |  |  |
|          | 🕅 Wireless Direct |  |  |  |
| <b>•</b> | 🚲 Wired LAN       |  |  |  |
| 5        | Print details     |  |  |  |

6. 點選**設定(Settings)**。

# Tap Settings.

| • | Wi-Fi setting list  |
|---|---------------------|
|   | Connection          |
|   | MAC address (Wi-Fi) |
| Ð | Printer name        |

7. 點選 Wi-Fi 設定(Wi-Fi setup)。

## Tap Wi-Fi setup.

|   | Wi-Fi                |
|---|----------------------|
|   | Enable/disable Wi-Fi |
|   | Wi-Fi setup          |
|   |                      |
| Ð |                      |
|   | Advanced             |

- 8. 點選手動連接(Manual connect)。
  - Tap Manual connect.

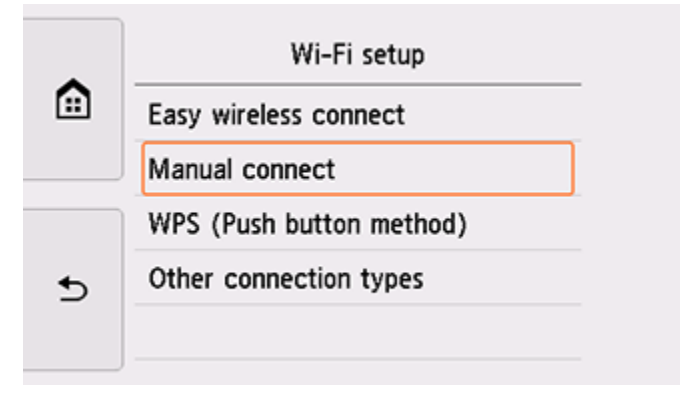

9. 點選所用無線路由器。

Tap your wireless router.

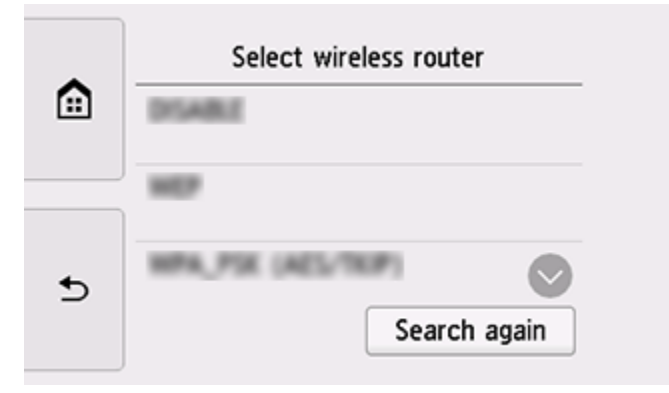

### 10. 將顯示以下螢幕之一。

如果出現「**已連接到無線路由器。(Connected to the wireless router.)**」,則網路不需要密碼。從步驟 15 繼續。

One of the screens below will appear.

If "**Connected to the wireless router.**" appears, the network does not require a password. Continue from step 15.

| • | Enter password                                  |
|---|-------------------------------------------------|
|   | 5-26 characters                                 |
| Ð | % Please enter.                                 |
|   | Show password OK                                |
|   |                                                 |
|   | Enter password                                  |
|   | Enter password<br>8-64 characters               |
|   | Enter password<br>8-64 characters<br>See enter. |

11. 點選輸入區域。

Tap the input area.

12. 輸入密碼。文字輸入區分大小寫。

Enter the password. Text entry is case-sensitive.

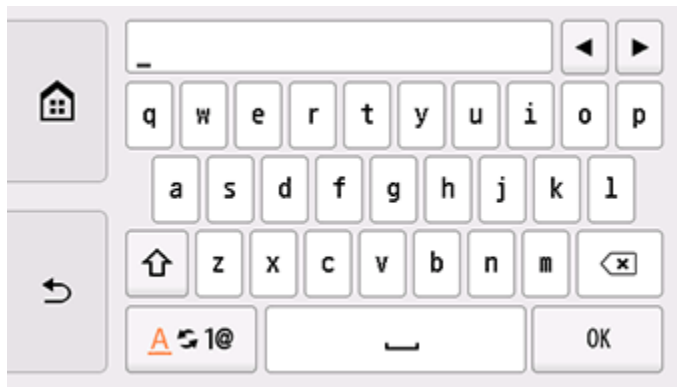

13. 點選 **OK**。

Тар **ОК**.

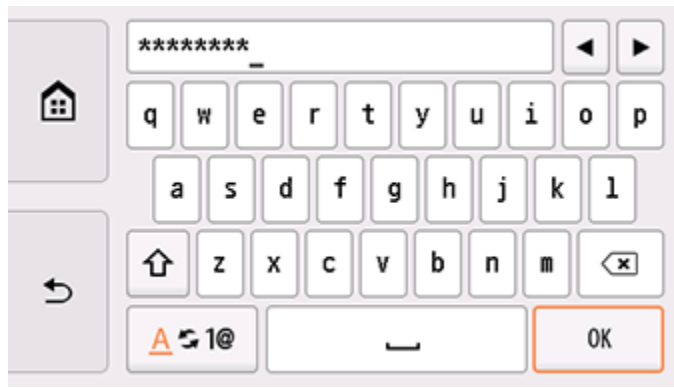

- 14. 點選 **OK**。
  - Тар **ОК**.

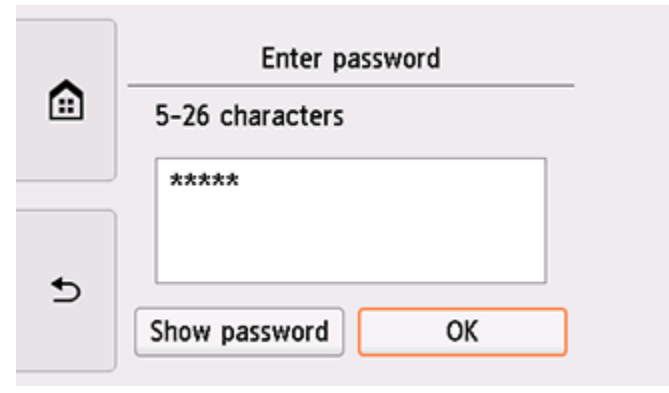

| • | Enter password   |
|---|------------------|
|   | 8-64 characters  |
|   | ****             |
|   |                  |
| 5 | Show password OK |
|   |                  |

15. 顯示以下螢幕時,請點選 OK。

When the screen on the below appears, tap **OK**.

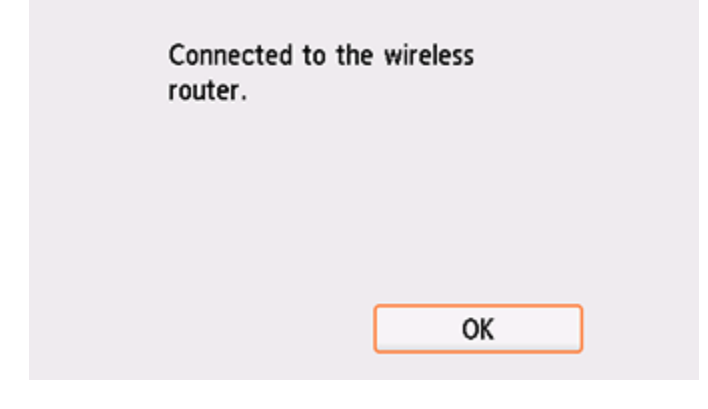

16. 點選螢幕左側的

Tap find on the left side of the screen.

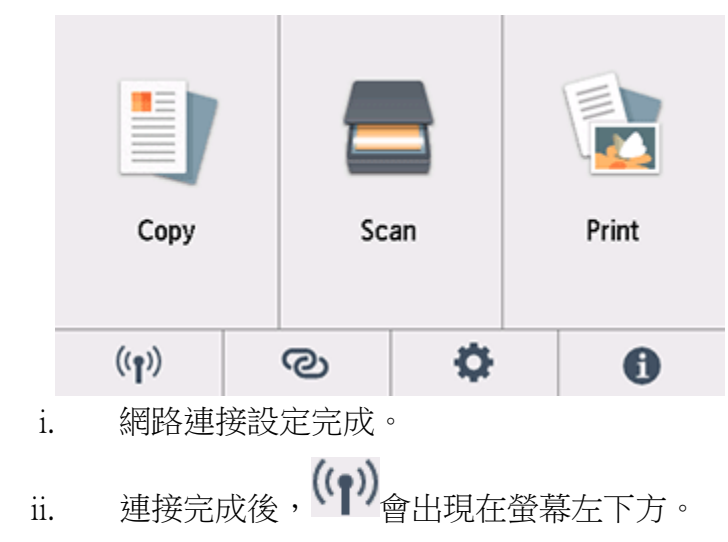

下載及安裝步驟

 點擊以下連結下載有關之驅動程式: <u>https://hk.canon/zh\_HK/support/0100963403/3</u>

Click below link to download printer driver: https://hk.canon/en/support/0100963403/3

- 按以上網頁內的"Download Now",下載完成後開啟該檔案安裝 Click "Download Now" in the webpage above, and open the file after download completed
- 3. 按"下一步"

### Click "Next"

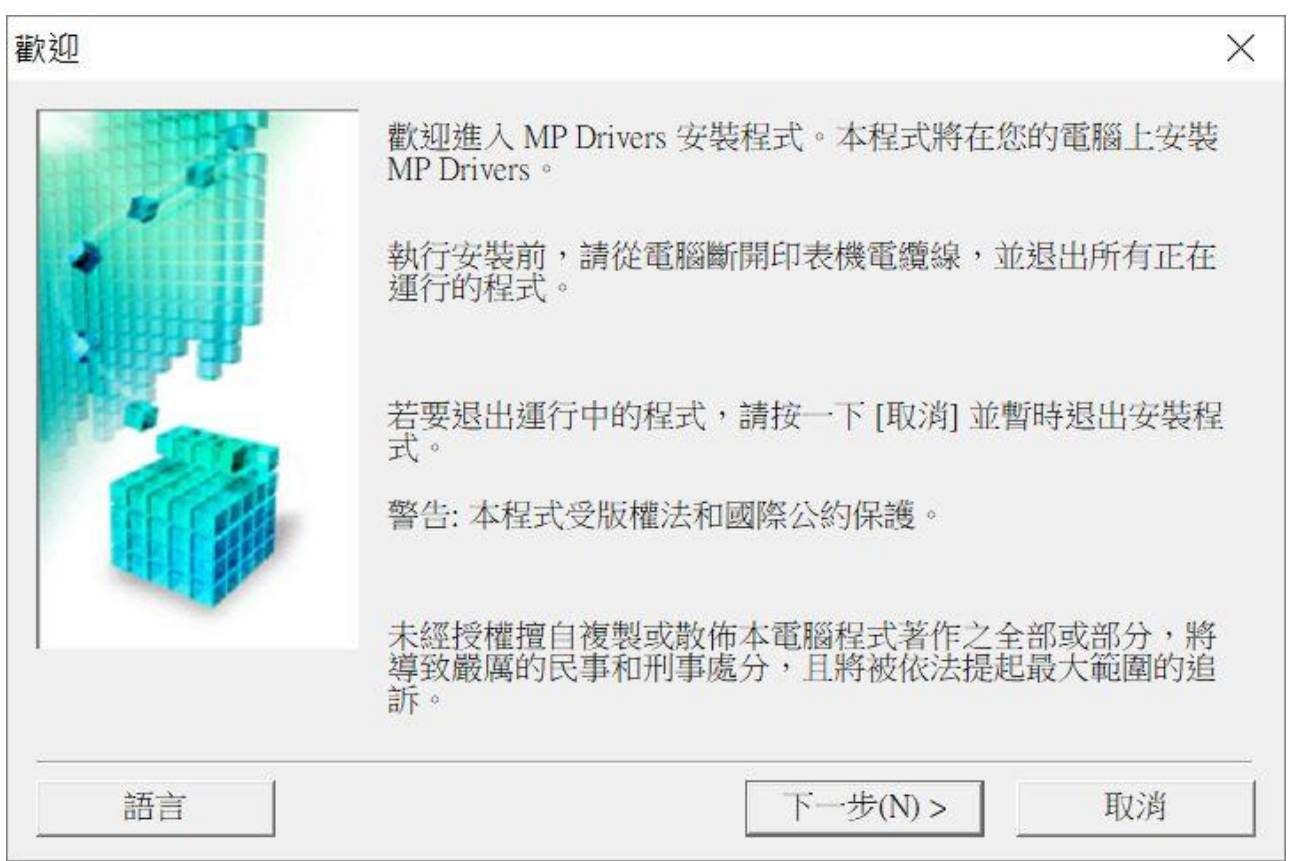

**4**. 選擇"亞洲",按"下一步"

Select "Asia", and then click "Next"

| 選擇居住地   |                         | $\times$ |
|---------|-------------------------|----------|
|         | 選擇居住地,然後按一下[下一步]。       |          |
|         | 居住地(P):<br>美國,加拿大,拉丁美洲  |          |
| all the | 歐洲,中東,非洲<br>亞洲<br>太平洋地區 |          |
|         |                         |          |
|         |                         |          |
|         |                         |          |
|         | <上一步(B) 下一步(N) > 取消     |          |

### 5. 按"是"

Click "Yes"

| <u> </u>                                                                        |                                                                                                    |   |
|---------------------------------------------------------------------------------|----------------------------------------------------------------------------------------------------|---|
| \$\$\$4ml史用。自1又作回\$\$                                                           |                                                                                                    |   |
| 注意:在安裝本官方                                                                       | 受權軟體前,請您閱讀本文件。                                                                                                    |   |
| 本使用授權合約是您(約),是關於(i)隨同<br>更新(統稱「軟體」);<br>料或印表機的韌體更)<br>體及其更新線上提供)<br>(本軟體除外)(簡稱「 | 個人或實體)與 Canon Inc. 之間的授權合約(簡稱「合本合約提供給您的軟體程式、相關的電子或線上手冊及其<br>(ii)軟體或 Canon 噴墨印表機(簡稱「印表機」)的其他資<br>新(簡稱「資料更新」),及(iii)隨同本合約提供或使用該軟<br>用於列印的數位格式之文字、影像、圖示和其他視覺表示<br>內容資料」)的合約。以後提及的軟體和內容資料各自簡稱 | ~ |
| 如果接受協定,按一                                                                       | 下[是]。如按一下[否],MP Drivers 的安裝將被取消。                                                                                                    |   |
|                                                                                 |                                                                                                    |   |

6. 選擇「透過無線 LAN 連接使用印表機 (W)」,按「下一步」 Select "Use Wireless LAN Connection (W)", and then click "Next"

| 連接方法     |                          | $\times$ |
|----------|--------------------------|----------|
|          | 選擇印表機連接方法。               |          |
|          | ● 透過 Wi-Fi 連接使用印表機(W)    |          |
|          | 選擇該選項可以透過 Wi-Fi 連接使用印表機。 |          |
|          | ○ 透過有線 LAN 連接使用印表機(I)    |          |
| <b>H</b> | 選擇該選項可以透過有線 LAN 連接使用印表機。 |          |
|          | ○ 透過 USB 使用印表機(U)        |          |
|          | 選擇該選項可以透過 USB 使用印表機。     |          |
|          |                          |          |
|          | 下一步(N) > 取消              |          |
| 0        |                          |          |

7. 選擇「TS8200 series」,按「下一步」

| Select "TS8200 series, and | then click "Next" |
|----------------------------|-------------------|
|----------------------------|-------------------|

| <mark>偵測</mark> 到的印表機清單 |                                                         |                           |                    | ×          |
|-------------------------|---------------------------------------------------------|---------------------------|--------------------|------------|
|                         | 在網路上偵測到以<br>從[偵測到的印表機<br>IPv4 裝置]IPv6 裝置<br>偵測到的印表機(D): | 下印表機。<br>[] 中選擇您想要使用的<br> | 的印表機然後打            | 安一下 [下一步]。 |
| A REPORT                | 型號                                                      |                           | MAC 位址             | IP 位址      |
|                         | TS8200 series                                           |                           | 9C:32:CE:          | 192.168.1  |
|                         |                                                         |                           |                    | 更新(U)      |
| 1.                      | 如果您要使用的印表<br>機,勾選[檢查印表                                  | 表機未列出,按一下 [<br>機設定] 然後按一下 | 更新]。如果(/<br>[下一步]。 | 5未偵測到印表    |
|                         | □ 檢查印表機設定                                               | (C)                       |                    |            |
| 使用說明(I)                 | _                                                       | <上一步(B) 下                 | 一步(N) >            | 取消         |

8. 正在註冊印表機驅動程式,請稍候

| 安裝 |       |                   |   |  |
|----|-------|-------------------|---|--|
| 正在 | 註冊印表根 | 後驅動程 <sub>王</sub> | С |  |
|    |       |                   |   |  |
|    | 1     |                   |   |  |
|    |       |                   |   |  |

9. 安裝完成,按「完成」

Driver install completed, and then click "Finish"

| 安裝完成  |               | $\times$ |
|-------|---------------|----------|
|       | 安裝已完成。        |          |
|       | 型號:           |          |
|       | ✓ 設定為預設印表機(U) |          |
| 說明(H) | 完成(C)         |          |

-完--End-